## Consulta como revisar tus y descargar tu facturas en la web **Hapag-Lloyd**

 $\bigcirc$ 

UNA GUIA PASO-A-PASO ¿Iniciando con Hapag-Lloyd? Encuentre cómo empezar y cómo procesar sus requerimientos rápida y exitosamente.

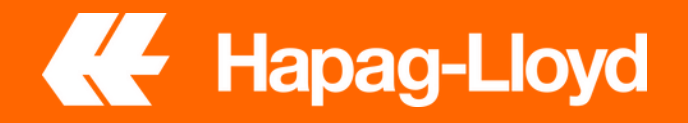

# ¿Cómo consultar?

#### PARA CONSULTAR LAS FACTURAS ES IMPORTANTE TENER PRESENTE QUE LAS FACTURAS SERÁN VISIBLES Y DESCARGABLES ÚNICAMENTE SI EL USUARIO WEB ESTÁ VINCULADO AL PAGADOR DE LA FACTURA.

### Si al verificar la página registra error, por favor no dude en contactar al equipo de customer service.

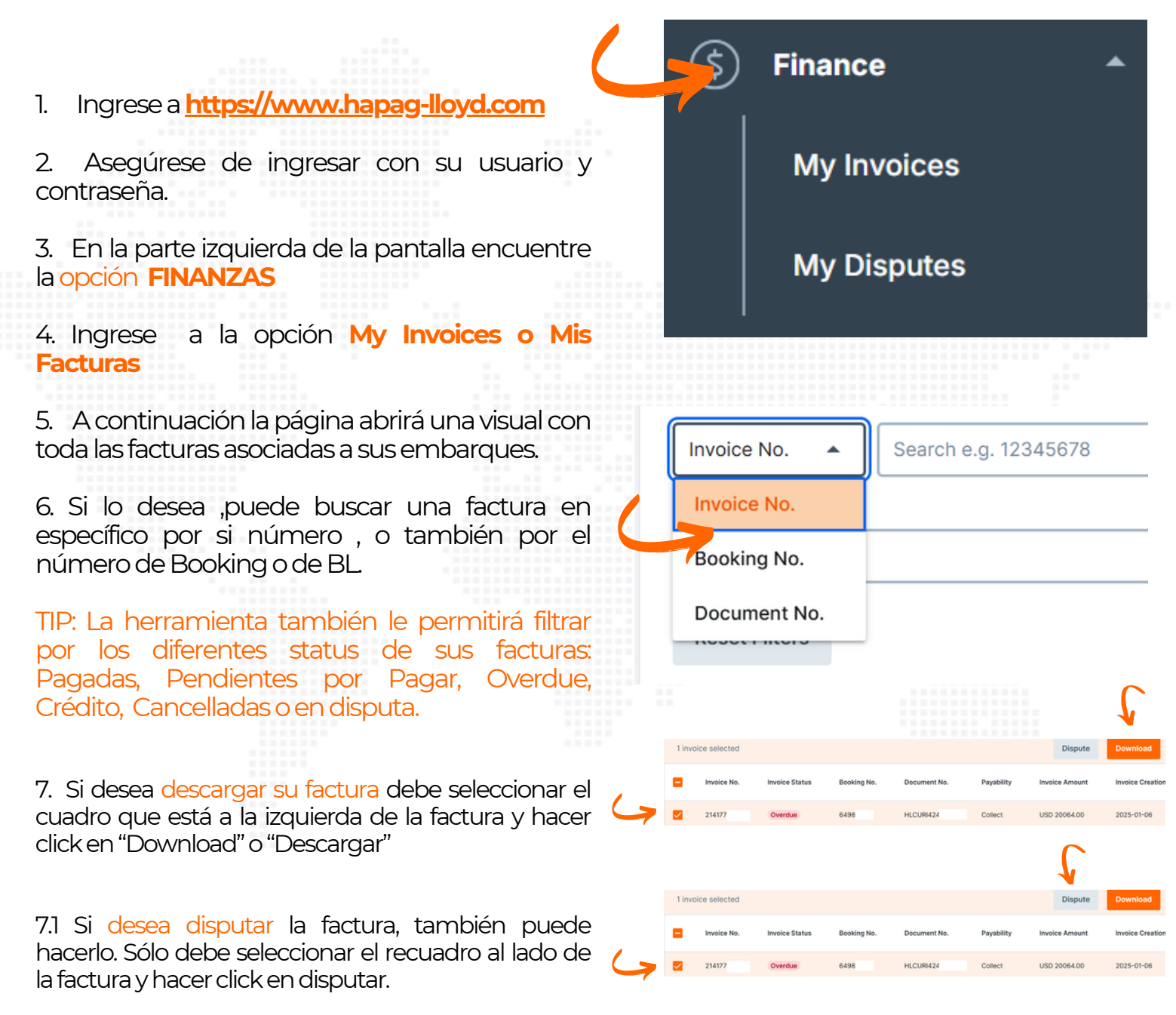

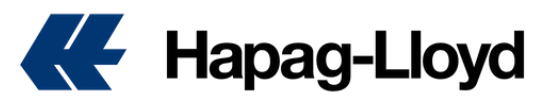

#### WWW.HAPAG-LLOYD.COM

### ¿Interesado en conocer más acerca de cómo coordinar sus embarques con **Hapag-Lloyd**?

Acceda a nuestra página web y conozca cómo Exportar, Importar, coordinar transportes terrestres y más directamente en nuestras páginas locales.

**IR A HAPAG-LLOYD.COM** 

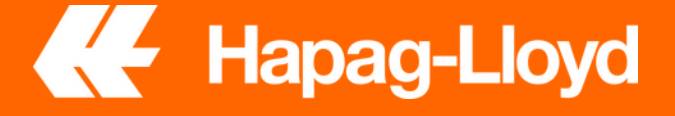